Versi 1.0 (4 Juni 2018)

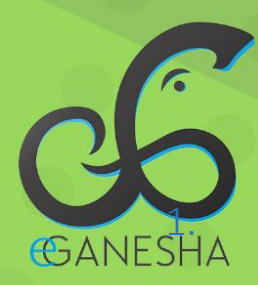

## User Manual Penggunaan Web Mail Undiksha

PANDUAN PENGGUNAAN WEB MAIL UNDIKSHA PROSES LOGIN, UBAH SERTA LUPA PASSWORD EMAIL http://mail.undiksha.ac.id

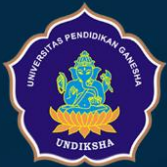

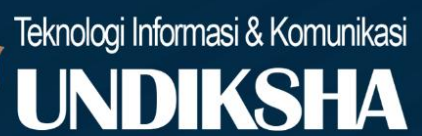

## 1. PENDAHULUAN

Email Undiksha merupakan salah satu layanan yang dikembangkan oleh UPT TIK dengan tujuan untuk mempermudah pelayanan surat menyurat elektronik menggunakan email resmi undiksha. Email undiksha didukung oleh Google Suite sehingga memungkinkan akses lebih cepat, aman, dan stabil.

## 2. LOGIN EMAIL UNDIKSHA

- ✓ Silakan masuk ke Google Mail Undiksha dengan cara mengetikkan alamat https://mail.google.com/a/undiksha.ac.id pada internet browser Anda.
- ✓ Jika halaman google mail berhasil di akses, maka akan muncul halaman seperti berikut ini

| Masuk<br>Lanjutkan ke Gmail                                    |                              |
|----------------------------------------------------------------|------------------------------|
| Masukkan email Anda                                            | @undiksha.ac.id              |
| Lupa email?                                                    |                              |
| Bukan komputer Anda? Gunakan<br>pribadi. Pelajari selengkapnya | mode Tamu untuk login secara |
| Buat akun                                                      | BERIKUTNYA                   |

Gambar 1. Input Username Email

- Ketikkan Email anda pada kotak yang telah disediakan, kemudian tekan tombol "
   BERIKUTNYA " untuk melanjutkan proses login
- ✓ Kemudian masukkan password Email lihat pada gambar berikut

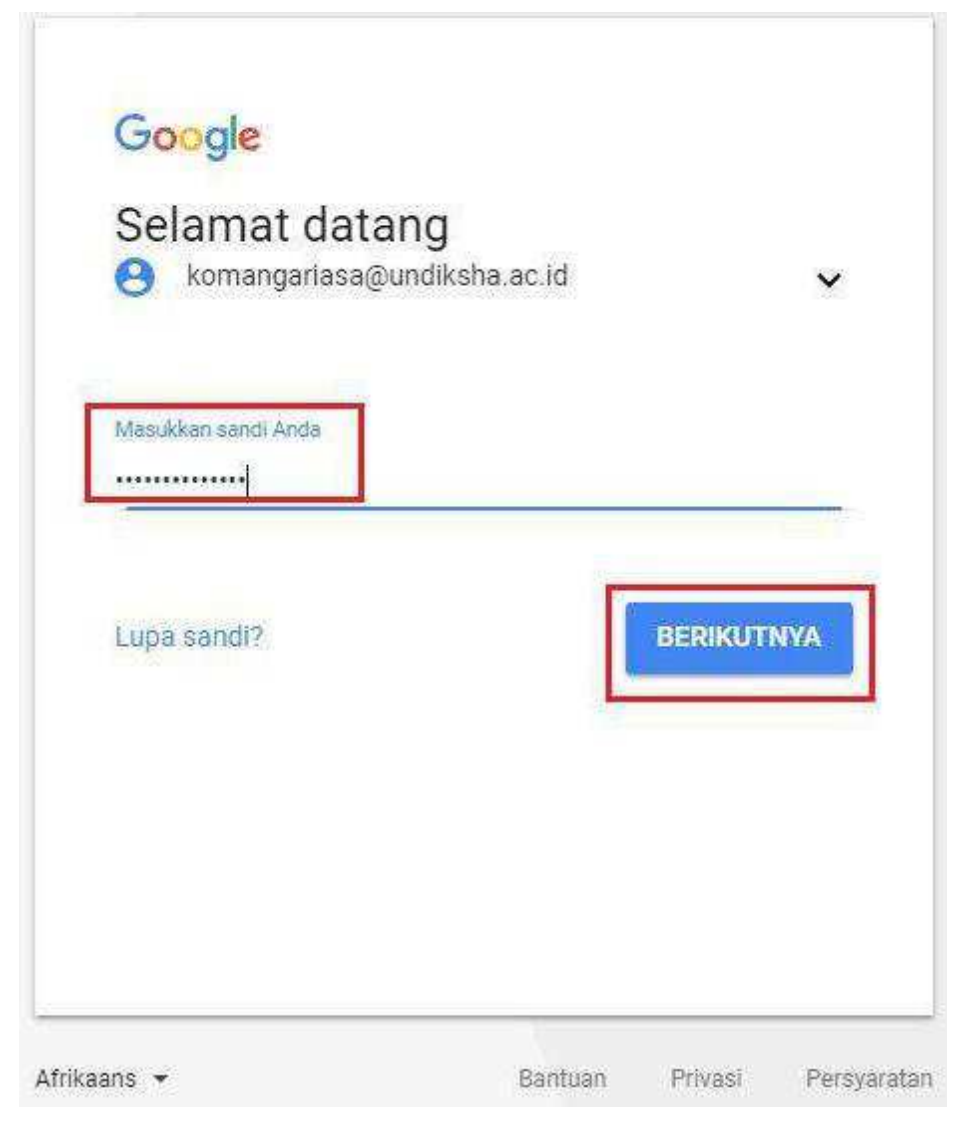

Gambar 2. Input Password Email

- ✓ Tekan tombol "BERIKUTNYA" untuk membuka halaman utama email
- ✓ Jika berhasil maka akan muncul halaman utama email seperti gambar berikut ini

| ٢                    |            |                |                                                                                                    | • <u> </u>                                                                                                    | 0        |
|----------------------|------------|----------------|----------------------------------------------------------------------------------------------------|----------------------------------------------------------------------------------------------------|----------|
| Mail -               | <b>U</b> . | o              | More                                                                                                    | 1-7 of 7 🔬 🗦                                                                                                    | ¢ -      |
| COMPOSE              |            | Komang Arlasa  |                                                                                                    | Tes Email Undiksha dengan Layanan G-Suita - Selamat omail anda telah berhasil menorima pesari ini. Selamat menggunakan layanan kami                                                                | 11:07 am |
| Inbox (4) 🖂 🎲 Google |            |                | 2-Step Verification turned on - 2-Step Verification turned on Hi Komang. Congranulations on enabling 2-Step Verification for your Google Account komangariasa@undksha.ac.) | Mar 28                                                                                                    |          |
| Starred              | 日本         | Google         |                                                                                                    | Security elert - Komang Ariasa Recovery email was changed for komanganiasa@undikaha.ac.id The recovery email for your account was changed. If you ddn't change it, you i                           | Mar 28   |
| Drafts               | 巨点(        | Small Team     |                                                                                                    | Tips for using your new inbox - Hi kemang Walcome to your Gmail inbox Save averything With tons of alarage space, you'll never need to delete an email. Just keep everyth                          | Mar 16   |
| More -               | 日本         | Gmail Team     |                                                                                                    | The best of Gmail, wherever you are -11 komang Get the official Gmail app The best features of Gmail are only available on your phone and tablet with the official Gmail app. (                    | Mar 16   |
| Komang - +           | 三字 1       | WordPress      |                                                                                                    | [FBS - Undiksha] Info Nama pengguna dan password Anda - Nama oser: ariasa Untuk mengatur pusword Anda, kunjungi alamat di bawah ini <htp: fis.undikshu.ac.id="" td="" w<=""><td>Feb 23</td></htp:> | Feb 23   |
|                      | 日金。        | s Ganesha Undi | keha                                                                                                    | [Verifikasi Email] Sistem Notifikasi Undikeha - Sistem Notifikasi Undikaha Aktosai Pengiriman Notifikasi Ke Email Silahken Kik Tombol Di Baweh Ini Untuk Verifikasi Email ::                       | 12/7/17  |
| Chenryg II (58)      |            |                | Pingram Delitions<br>Powered by Google* Last account activit                                                                                                    | ly. 30 minutes ago<br>Detait                                                                                                    |          |

Gambar 3. Halaman Utama Email

## 3. PANDUAN LUPA EMAIL UNDIKSHA

1. Silakan login ke akun email baru yakni Google Mail Undiksha dengan cara mengetikkan alamat https://mail.google.com/a/undiksha.ac.id pada internet browser Anda.

| @undiksha.ac.id       |
|-----------------------|
| nu untuk login secara |
| BERIKUTNYA            |
|                       |
|                       |

Gambar 4. Masuk Email Undiksha

2. Masukkan username anda, kemudian tekan tombol "BERIKUTNYA", maka akan muncul laman baru tampilan seperti di bawah.

| Google                                     |         |          |             |
|--------------------------------------------|---------|----------|-------------|
| Selamat datang<br>Baba.jayanta@undiksha.au | c.id    |          | ~           |
| Masukkan sandi Anda                        |         |          |             |
| Lupa sandi?                                |         | BERIKUTI | NYA         |
|                                            |         |          |             |
| Afrikaans 🔻                                | Bantuan | Privasi  | Persyaratan |

Gambar 5. Username Email Undiksha

3. Setelah mengisi alamat email pengguna akan diminta untuk memasukan password email, klik tombol "Lupa Sandi?". Setelah itu akan muncul laman baru seperti dibawah ini.

| laba.jayanta@gmail.co                                | om              | ~          |
|------------------------------------------------------|-----------------|------------|
| Masukkan sandi terakhir ya<br>dengan Akun Google ini | ng Anda ingat d | igunakan   |
| Masukkan sandi terakhir                              |                 | _          |
| Coba cara lain                                       |                 | BERIKUTNYA |
|                                                      |                 |            |

Gambar 6. Lupa Kata sandi

4. Masukan Sandi terakhir yang diingat, kemudian tekan tombol "BERIKUTNYA", setelah itu akan muncul laman baru tampilan seperti di bawah.

| Google                                                                                                    |                                     |                                |             |
|----------------------------------------------------------------------------------------------------|-------------------------------------|--------------------------------|-------------|
| Pemulihan akun<br>Jawaban ini membantu mer<br>memang milik Anda                                                 | unjukkan bahv                       | wa akun ini                    |             |
| laba.jayanta@gmail.co                                                                                           | om                                  |                                | ~           |
| Dapatkan kode verifikasi<br>Untuk mendapat kode verifik<br>yang Anda tambahkan ke ak<br>Dikenakan tarif standar | kasi, konfirmas<br>kun terlebih dal | ii nomor tele<br>hulu: ••••••0 | ipon<br>19. |
| Saya tidak memiliki ponsel                                                                                      |                                     | KIRIN                          | м           |
| rikaans 👻                                                                                                    | Bantuan                             | Privasi                        | Persyaratar |

Gambar 7. Pemulihan Akun

5. Masukan nomor telepon yang didaftarkan saat migrasi email, kemudian tekan tombol " KIRIM", setelah itu mail google akan mengirimkan kode verifikasi melalui pesan pada nomor telepon tersebut. Berikut adalah tampilan pesan yang di dikirimkan.

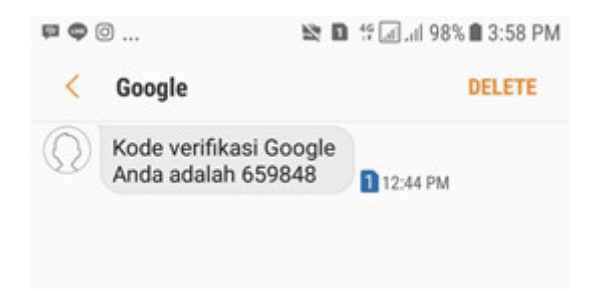

Gambar 8. Kode Verifikasi

6. Masukan kode verifikasi yang dikirimkan melalui pesan, pada kolom yang disediakan di laman mail google.kemudian tekan tombol "BERIKUTNYA", setelah itu akan muncul laman baru tampilan seperti di bawah.

| Buat sandi baru yang kuat dan tidak digunakan untuk situs<br>lain<br>Buat sandi<br>Minimal 8 karakter<br>Konfirmasi sandi | Baba.jayanta@gmai                | l.com                 |             |
|----------------------------------------------------------------------------------------------------|----------------------------------|-----------------------|-------------|
| Buat sandi 🐼 Konfirmasi sandi                                                                                             | Buat sandi baru yang kua<br>lain | t dan tidak digunakan | untuk situs |
| Minimal 8 karakter<br>Konfirmasi sandi                                                                                    | Buat sandi                       |                       | Ø           |
| Konfirmasi sandi                                                                                                    | Minimal 8 karakter               |                       |             |
|                                                                                                    | Konfirmasi sandi                 |                       |             |
|                                                                                                    |                                  |                       |             |

Gambar 9. Ubah Sandi

7. Masukanlah kata sandi yang ingin digunakan, kata sandi sebaiknya perpaduan antara angka dan huruf dan terdiri minimal 8 karakter. Gunakan fitur "<sup>N</sup>" agar karakter ditampilkan. Tekan tombol "UBAH SANDI" untuk menyimpan kata sandi baru.

| Anda telah login                                                                             |
|----------------------------------------------------------------------------------------------|
| 6                                                                                            |
| Luangkan waktu sebentar untuk meninjau 1<br>masalah keamanan                                 |
| • Verifikasi 2 Langkah<br>Tambahkan langkah kedua backup                                     |
| <ul> <li>Perangkat Anda</li> <li>Tidak ada perangkat yang digunakan baru-baru ini</li> </ul> |
| Aktivitas keamanan terbaru<br>Tidak ada peristiwa dalam 28 hari                              |
| Lanjutkan ke Gmail                                                                           |

Gambar 10. Berhasil Login

8. Apabila muncul tampilan laman seperti gambar di atas, maka pengguna sudah berhasil login pada email. Selain menggunakan nomor telepon, pengguna juga dapat menggunakan email alternative yang didaftarkan saat migrasi email. Tampilan laman pemulihan akun melalui email dapat dilihat seperti gambar dibawah.

| Google                                                                                     |                    |             |   |
|--------------------------------------------------------------------------------------------|--------------------|-------------|---|
| Pemulihan akun<br>Jawaban ini membantu men<br>memang milik Anda<br>elaba.jayanta@gmail.com | unjukkan bahv<br>m | va akun ini | ~ |
| <b>e</b><br>****                                                                           |                    |             |   |
| Dapatkan kode verifikasi<br>Google akan mengirimkan ko<br><b>nyo@gmail.com</b>             | ode verifikasi k   | e           |   |
| Coba cara lain                                                                             |                    | KIRIM       |   |
|                                                                                            |                    |             |   |

Gambar 11. Email Alternative

9. Tekan tombol "KIRIM", setelah itu mail google akan mengirimkan kode verifikasi melalui pesan pada email tersebut. Berikut adalah tampilan pesan yang di dikirimkan. Setelah mendapat kode verifikasi melalui email, pengguna dapat melanjutkan ke tahap 6.

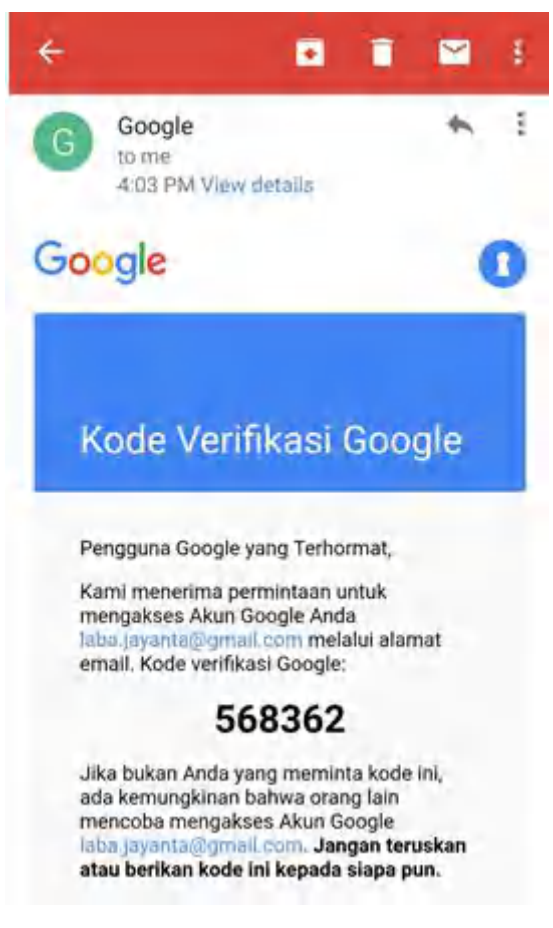

Gambar 12. Kode Verifikasi

10. Logout dari email Undiksha sama dengan dengan email seperti biasa, cari tombol logout pada sisi pojok kanan atas email dan tekan tombol tersebut.